## Tutoriel : Demander la suppression d'un lien sponsorisé à Google

Cette demande peut être réalisée <u>après</u> avoir demandé le déréférencement de votre restaurant du site resto-reza, ainsi que la suppression du lien sponsorisé.

*Ce tutoriel a vocation à vous permettre de demander à Google la suppression du lien sponsorisé « restoreza.com » utilisant le nom de votre restaurant.* 

Un lien sponsorisé apparait sous cette forme lors d'une recherche effectuée sur Google :

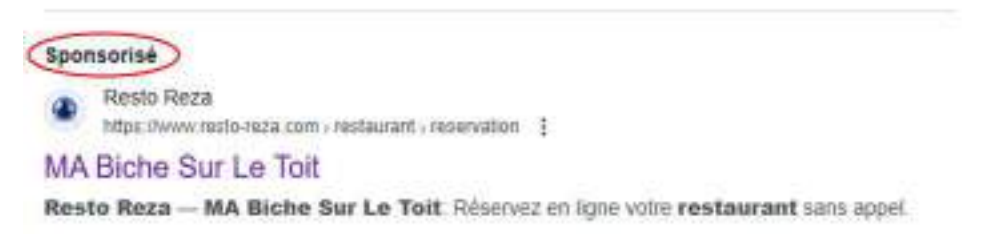

Les étapes nécessaires sont détaillées ci-dessous et suivent l'ordre des champs devant être remplis sur le formulaire de signalement d'un contenu sur Google.

1. Rendez vous sur le formulaire de signalement d'un contenu à Google : https://support.google.com/legal/troubleshooter/1114905?hl=fr

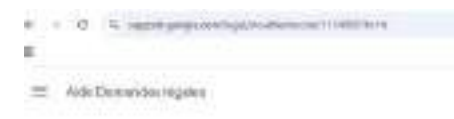

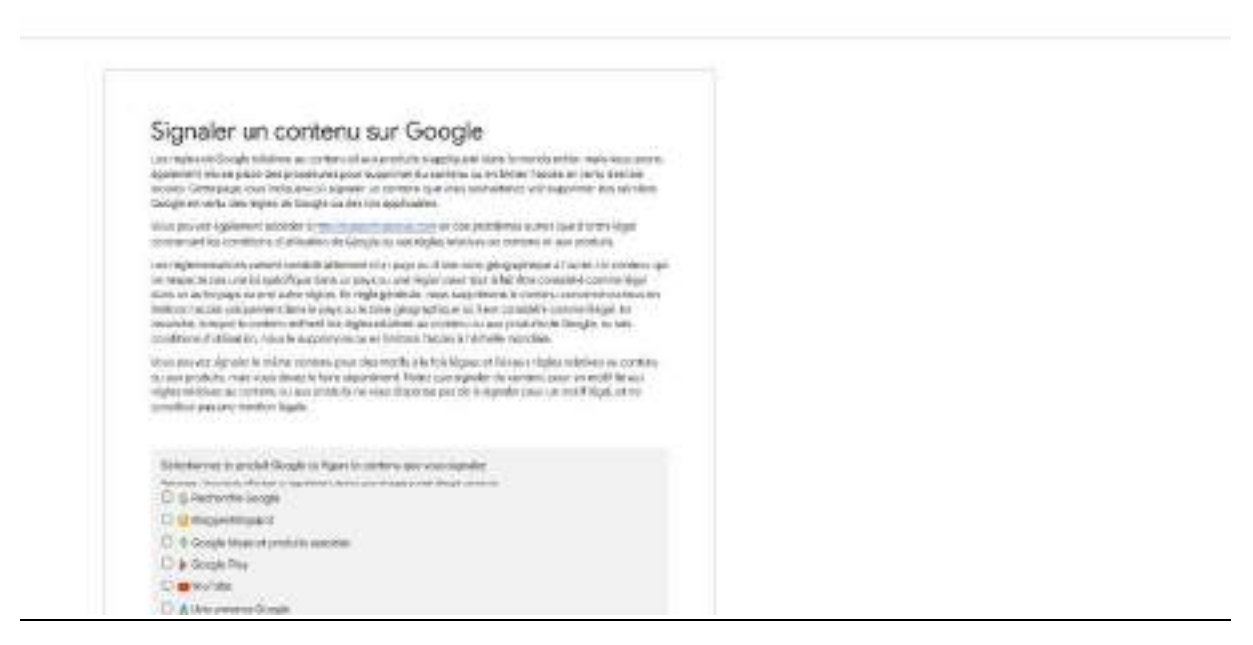

2. Dans l'encadré gris « Sélectionnez le produit Google où figure le contenu que vous signalez », sélectionnez « Une annonce Google »

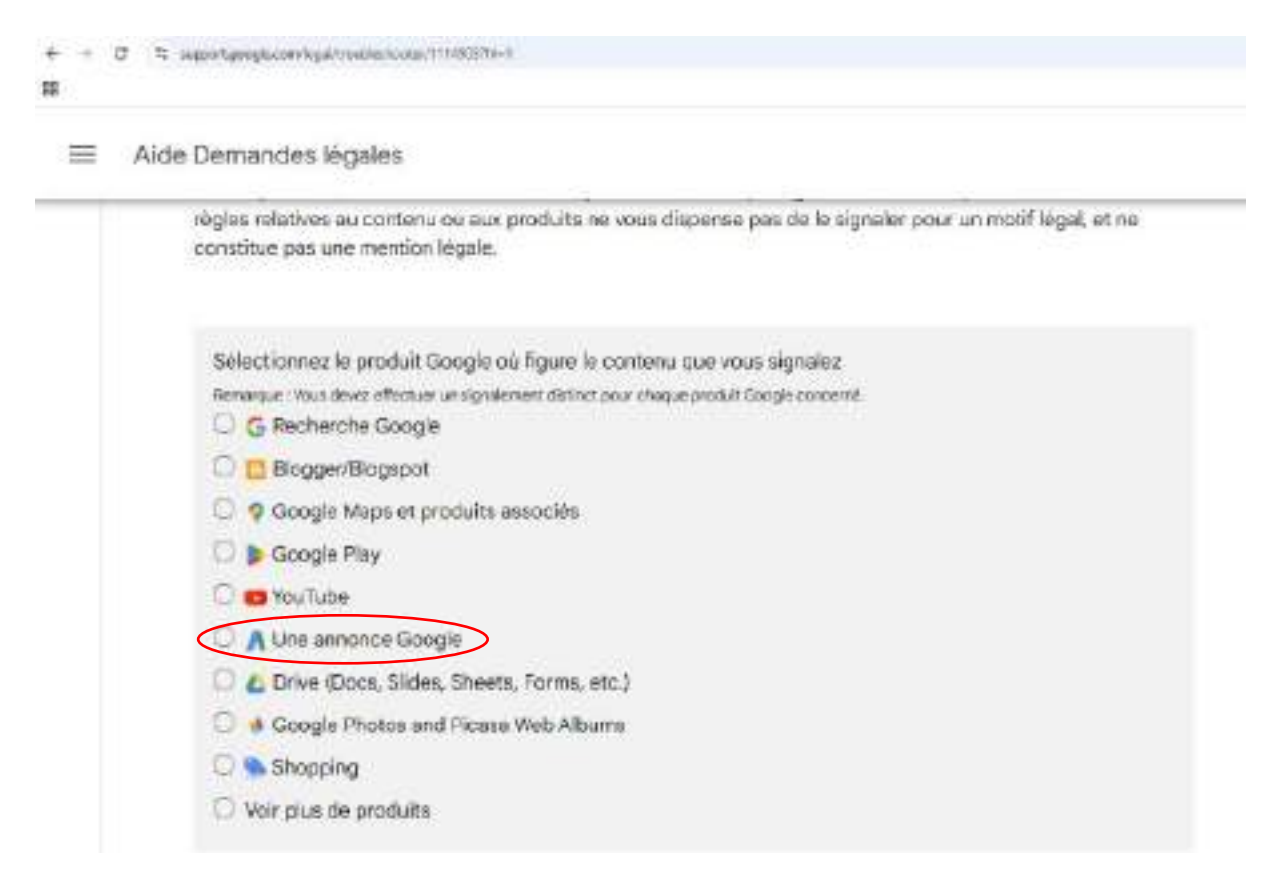

3. Sélectionnez « Annonce sur le Réseau de Recherche, c'est-à-dire une annonce diffusée sur une page de recherche Google » dans l'encadré qui apparait après avoir cliqué sur « Une annonce Google »

| 1 | Aide Demandes légales                                                                                                    |
|---|----------------------------------------------------------------------------------------------------|
|   | Vous pouvez signaler le même contenu pour des motifs à la fois légaux et liés aux règles relatives au contenu<br>ou aux produits, mais vous devez le faire séparément. Notez que signaler du contenu pour un motif lié aux<br>règles relatives au contenu ou aux produits ne vous dispense pas de le signaler pour un motif légal, et ne<br>constitue pas une mention légale. |
|   | Sélectionner le produit Google où figure le contenu que vous signaler Vous deux deux deux deux deux deux deux produit Google concervi. Une annonce Google                                                                                                    |
|   | Quel type d'approvce souhaitez vous signaler 1                                                                                                    |
|   | Annonce sur le Réseau de Recherche, c'est-à-dire une annonce diffusée sur une page de<br>résultats de recherche Google                                                                                                    |
|   | C Annonce Shopping                                                                                                    |
|   | Autres annonces (diffusées sur Gmail, Google Maps, etc.)                                                                                                    |

4. Sélectionnez « Motifs juridiques pour signaler du contenu » dans l'encadré qui apparait après avoir cliqué sur « Annonce sur le Réseau de Recherche »

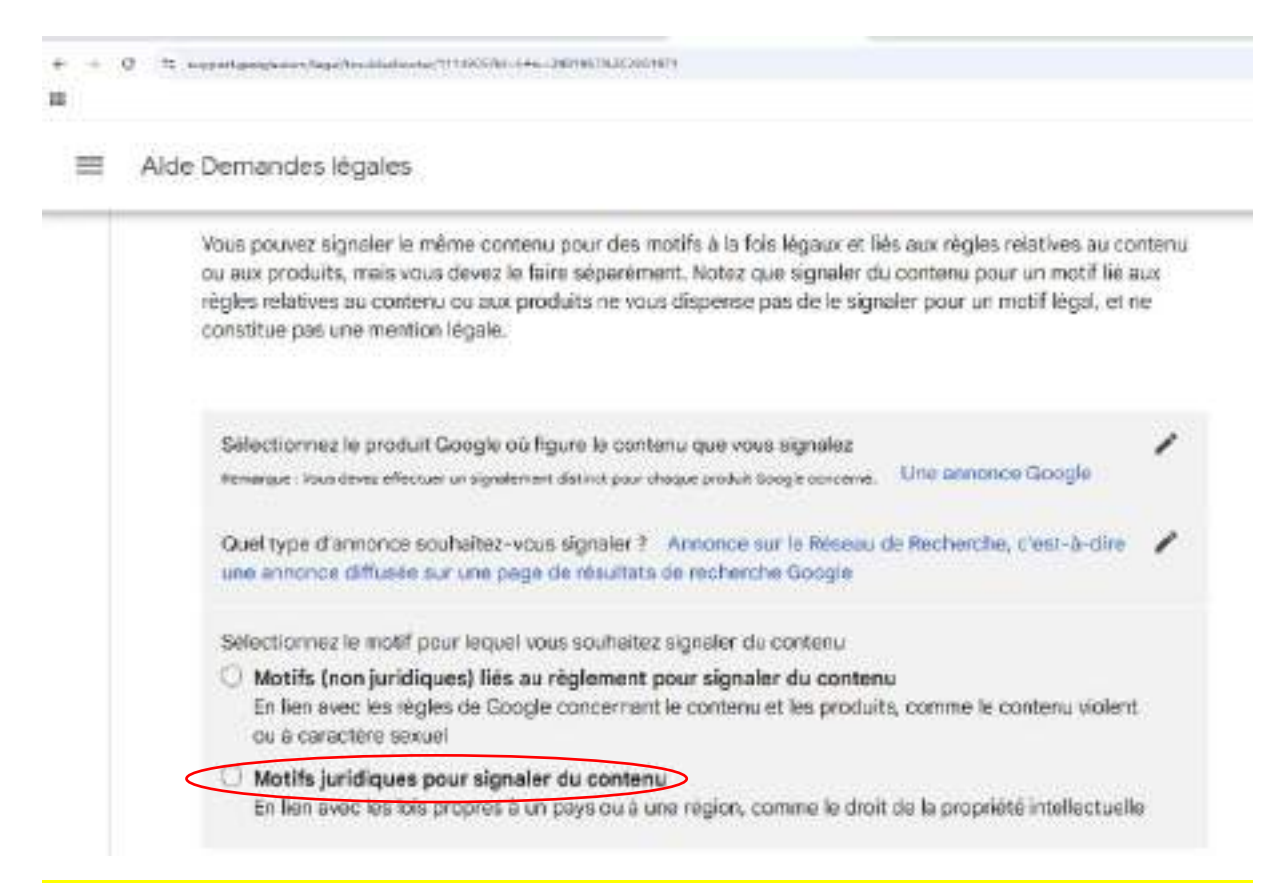

IMPORTANT : les étapes 5 à 25 vous concernent si vous disposez d'une marque reprenant le nom de votre restaurant, enregistrée auprès de l'Institution National de la Propriété Industrielle ou de tout autre office national ou de l'Office de l'Union européenne pour la propriété intellectuelle. Si vous ne disposez pas d'une marque enregistrée reprenant le nom de votre restaurant, reportez-vous aux étapes 26 à 35 suivantes.

5. Sélectionnez « Propriété Intellectuelle » dans l'encadré qui apparait après avoir cliqué sur « Motifs juridiques pour signaler du contenu »

| совласов раз оне иниссля неуане.                                                                                                    |
|----------------------------------------------------------------------------------------------------|
| Sélectionnez le produit Google où figure le contenu que vous signalez                                                                                                    |
| Quel type d'annonce souhaitez-vous signaler ? Annonce sur le Réseau de Recherche, c'est-à-dire vous annonce diffusée sur une page de résultats de recherche Gocole                                                           |
| Sélectionnez le motif pour lequel vous souhaitez signaler du contenu Motifs juridiques pour signaler<br>du contenu En lien avec les lois propres à un pays ou à une region, comme le droit de la propriété<br>intellectuelle |
| Sélectionnez le motif pour lequel vous souhaitez signaler du contenu                                                                                                    |
| Ordennance du tribunal : signaler du contenu o dune décision de lustice a lună iliónal                                                                                                    |

← → Ø ≒ sepertgovgevor/legi/treake/ooke/113805/til-1+6-291967820389919221391969

6. Sélectionnez "Trademark : Report a use of my trademark that is likely to cause confusion" (en français : « Marque : Signaler un usage de ma marque qui est susceptible de créer une confusion »)

| ≡ A | de Demandes légales                                                                                                    |   |
|-----|----------------------------------------------------------------------------------------------------|---|
|     | Quel type d'annonce souhaitez-vous signaler ? Annonce sur le Réseau de Recherche, c'est-a-dire<br>une annonce diffusée sur une page ce résultats de recherche Google                                                           | / |
|     | Sélectionnez le motif pour lequel vous souhaitez signaler du contenu - Motifs juridiques pour signaler<br>du contenu En lien avec les lois propres à un pays ou à une région, comme le droit de la propriété<br>intellectuelle | / |
|     | Sélectionnez le motif pour lequel vous souhaitez signaler du contenu Propriété intellectuelle                                                                                                    | 1 |
|     | Sélectionnez le motif pour lequel vous souhaitez signaler du contenu                                                                                                    |   |
|     | O Droits d'auteur : signaler toute utilisation illégale d'œuvres protégées par des droits d'auteur.                                                                                                    |   |
|     | Contournement : signaler un outil utilisé pour contourner les mesures de protection<br>technologiques des droits d'auteur.                                                                                                    |   |
|     | Notification de contestation : procédure visant à demander le rétablissement d'un contenu<br>supprimé à la suite d'une réclamation pour atteinte aux droits d'auteur.                                                          |   |
|     | O Contrefacon : sionaler la vente ou la promotion de la vente d'articles de contrefacon                                                                                                    |   |

7. Sélectionnez « No » à la question « Do your concerns relate to scams or phishing?" (en français : « Vos préoccupations concernent-elles une arnaque ou un hameçonnage ? »)

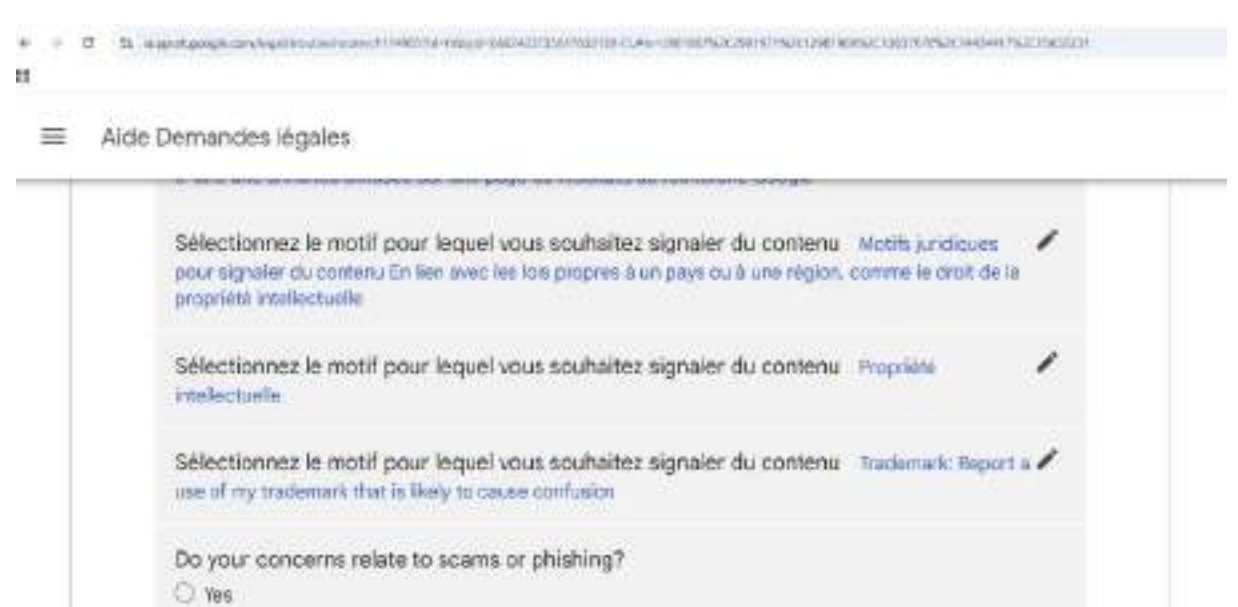

8. Sélectionnez « Oui » à la question « Are you the trademark owner or authorized to act on their behalf?" (en français : « Etes-vous le titulaire de la marque ou êtes-vous autorisé à agir en son nom ? »)

```
e = 0 % spongraphiesenaatseenen in derte wegenetiet. Der te sone bei der bestellte der bestellte der
```

Aide Demandes légales

No

| Sélectionnez le motif pour lequel vous souhaitez signaler du contenu Tradi<br>use of my tradamaix that la lively to cause confusion | emark: Report a 🖌 |
|----------------------------------------------------------------------------------------------------|-------------------|
| Do your concerns relate to scams or phishing?                                                                                       |                   |
| No                                                                                                    |                   |
| Are you the trademark owner or authorized to act on their behalf?                                                                   |                   |

9. Cliquez sur « Créer une demande »

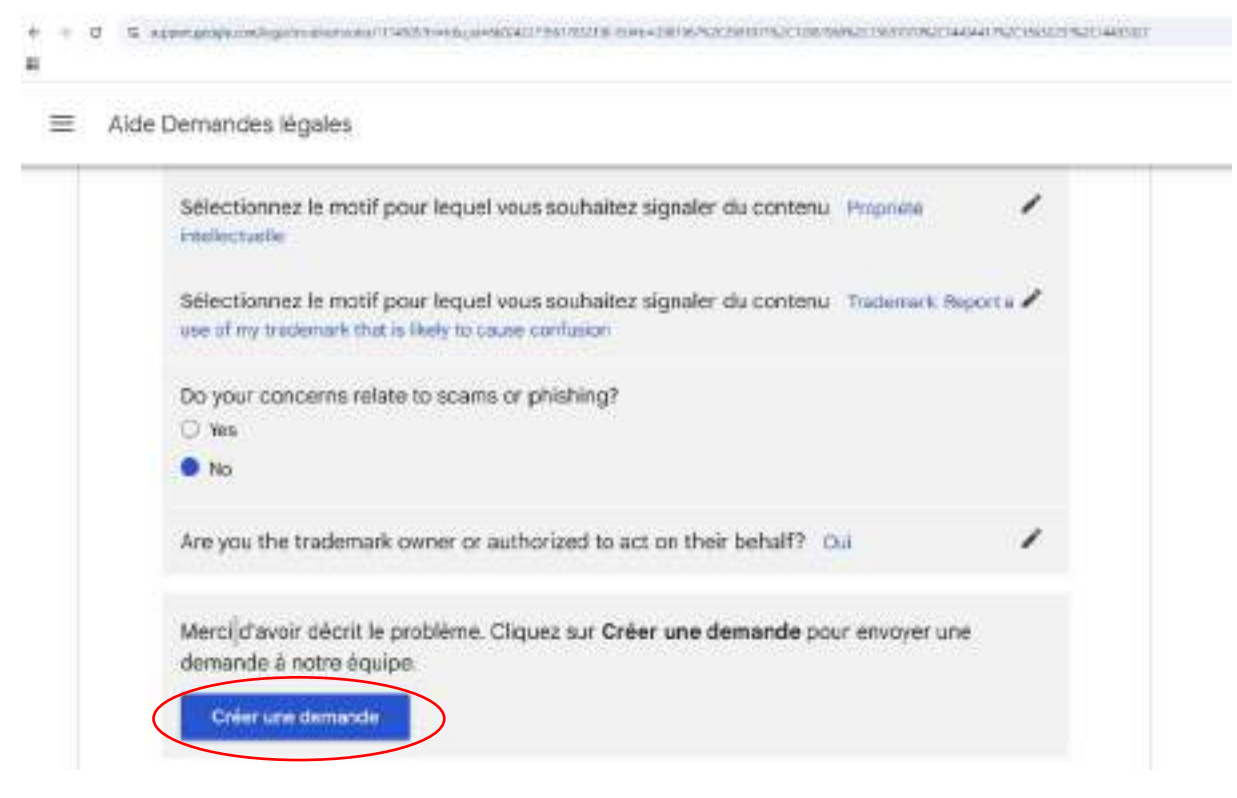

10. Saisissez l'adresse mail à laquelle vous contacter dans le champ « Saisir votre adresse mail »

| 4 0 0 N represent populary to substitute of the second              | 4_HIT/HP-602437256C93173940 |  |
|---------------------------------------------------------------------|-----------------------------|--|
|                                                                     |                             |  |
| Google Report content on Google                                     |                             |  |
|                                                                     |                             |  |
|                                                                     |                             |  |
|                                                                     |                             |  |
|                                                                     | Sold/ only addresse e-read  |  |
|                                                                     | wirms and                   |  |
|                                                                     |                             |  |
|                                                                     |                             |  |
|                                                                     |                             |  |
| 11. Puis cliquez sur « Valider »                                    | >                           |  |
| <ul> <li>I C S represent population (sp) menuality and a</li> </ul> | 1 Julius 40041773600111940  |  |
|                                                                     |                             |  |
| Google Report content on Google                                     |                             |  |
|                                                                     |                             |  |
|                                                                     |                             |  |
|                                                                     |                             |  |
|                                                                     | Salds only addresse e-real  |  |
|                                                                     | [ winnessi                  |  |

12. Entrez le mot de passe unique reçu par mail à l'adresse indiquée à l'étape 10

| Valider                                                     | votre adresse e-mail                                                                                                    |                                                                                 |
|-------------------------------------------------------------|----------------------------------------------------------------------------------------------------|---------------------------------------------------------------------------------|
| loca necerin<br>iamancha le<br>inscijer voli<br>net da pase | t un elital de confirmation à l'adrese<br>stransfigurad com nara quidann m<br>docurrent, multitz valider naire adre<br>té unique crispie (CPTP) d'am le chimp | o<br>nunes. Alte que nous palement<br>see email en sankisantin<br>s ci descola: |
| laisir rOTP                                                 |                                                                                                    |                                                                                 |
| totez que vi                                                | sa avve choit à 2 ierratives au marin                                                                                                    | urt.                                                                            |
| this activ                                                  | (m. ; 12910)                                                                                                    |                                                                                 |
| -                                                           | Beneral CES                                                                                                    | Course .                                                                        |

## 13. Après avoir entré le mot de passe unique, cliquez sur « Valider »

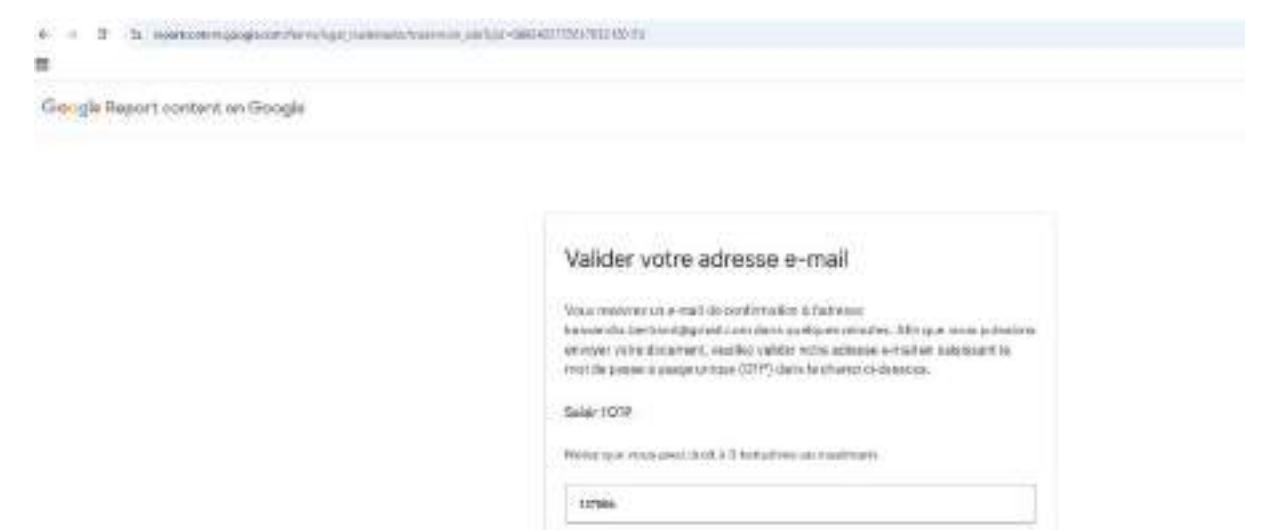

WWW COT

#### 14. Une nouvelle page s'ouvre. Indiquez vos nom et prénom dans le champ dédié

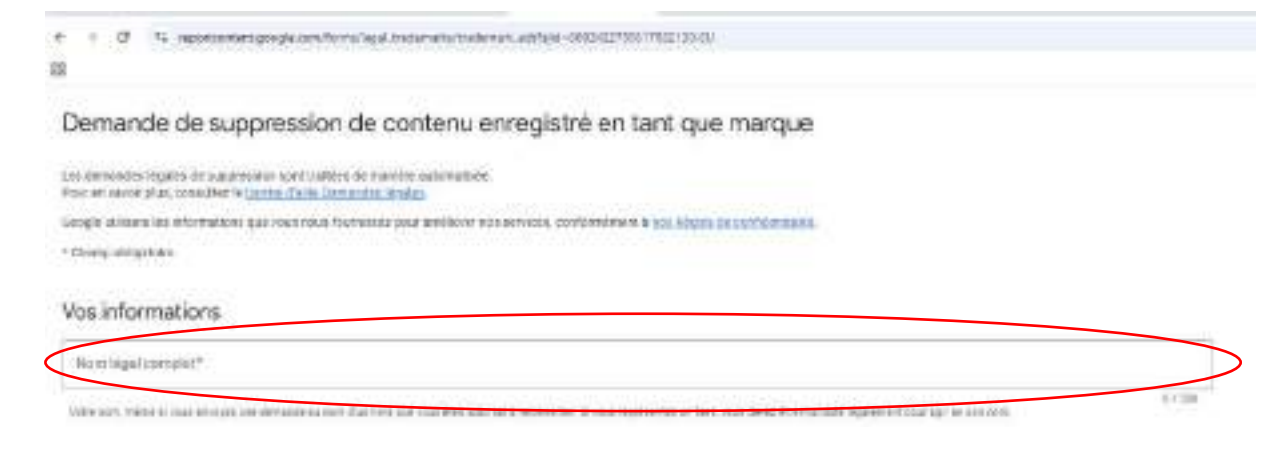

## 15. Indiquez le nom de votre restaurant dans le champ « Nom de l'entreprise »

| emande de suppression de contenu enregistré en tant que marque                                                                          |  |
|----------------------------------------------------------------------------------------------------|--|
| ninetworken bigelen in mogeneraniset until faciliere eine send strandise in<br>ante sender sind, tanvallere in gesten Australian Maning |  |
| ige adlana in belevaller po an muchassion por andher on anno y andvester ( <u>1917), in ministra (</u>                                  |  |
|                                                                                                    |  |
| hanga töldigalasi ve                                                                                                    |  |
| teres sectors and a constant *                                                                                                    |  |

## 16. Indiquez votre pays de résidence dans le champ « Pays de résidence »

| 0.1208 |
|--------|
| 0/108  |
| 0.08   |
|        |

## 17. Sélectionnez « Je suis le propriétaire de la marque »

| <ul> <li>4 d ts reportionentprogecant/formulege/patenentprodenent, antiple/edd022115511822116-02</li> </ul>                                                                                                    |      |
|----------------------------------------------------------------------------------------------------|------|
|                                                                                                    |      |
| Demande de suppression de contenu enregistré en tant que marque                                                                                                    |      |
| une demanska legalen de nazoroalen nerr metalen ik mening bestellen.<br>Promen seven plan, somellen hil Grenn, Kalde Demanden Station.                                                                                                    |      |
| oogle chives a es informations que vous noval fournoses aoux anexaet nos services, ionformètrent à cos tegés de capitalitation.                                                                                                    |      |
| Champiddigetain                                                                                                    |      |
| Vos informations                                                                                                    |      |
| Nom ligst complet*                                                                                                    |      |
| Annual and the construction of the second second se | 2120 |
| Nomail Reduction                                                                                                    |      |
| A consequence of an advectory                                                                                                    | 1108 |
| Page in Haldware                                                                                                    |      |
| Relation avon lo propriótoiro de la marmuo                                                                                                    |      |
| nelation avec le proprietai e ve la marque                                                                                                    |      |
| D ur sali in croginizane ce la marcan                                                                                                    |      |
| () Se sus favores ellines du proportiuse de la margan comme refegal sur un su dans seu des exceptements de la margan                                                                                                    |      |
| 이 약 수상이 가지 않는 것 같아요. 이 것 같아요. 이 것 같아요. 것 같아요. ? ? ? ? ? ? ? ? ? ? ? ? ? ? ? ? ? ? ?                                                                                                    |      |

18. Indiquez vos nom et prénom et copiez-collez l'URL du site de votre restaurant dans les champs « Nom du propriétaire de la marque » et « Site Web/URL du propriétaire de la marque »

|                                                                                                    | W-100 |
|----------------------------------------------------------------------------------------------------|-------|
| A desired to a constrained                                                                                                    |       |
| Near the mathematic                                                                                                    |       |
| Relation avec le propriétaire de la marque                                                                                                    |       |
| O un maiste promittem de la rearrais                                                                                                    |       |
| 🔘 an interfacement while white properties the merging communications are included as an exception of the second as the second as the second a |       |
| () Ann                                                                                                    |       |
| Informations sur le propriétaire de la marque                                                                                                    |       |
| a contraction and the state of the state of |       |
| Norm the perspectations due for exception?                                                                                                    |       |
| Norm de propositione de la monquae                                                                                                    | \$/10 |
| Newsy die perspecultanie die fai manspach<br>Thie Weiphfulft, die onogenitaties die in manspa                                                                                                    | 6710  |

19. Indiquez votre marque (par exemple, le nom de votre restaurant), ainsi que les pays dans lesquels cette marque est enregistrée dans les champs « Marque » et « Pays d'enregistrement / des droits d'utilisation »

| a kar skengt nev obegeleven over skeper it per                                                                                                    |
|----------------------------------------------------------------------------------------------------|
| na Gapcier III de unerhand fruit (Linealer es percentes à nortes "Produced")                                                                                                    |
| en mension part or bands behavior at a transmission are messe bands over che, terre s'égat autobanées obten a comaigne. Par et avec plus valles construction du<br>En bands Adress addes de la sere |
| formations sur la marque                                                                                                    |
|                                                                                                    |
| ty integration and Granes                                                                                                    |

20. Indiquez l'URL de l'annonce, son texte ainsi que l'URL de suivi et téléchargez une capture d'écran de l'annonce (sous Windows, le raccourci pour réaliser une capture d'écran est la touche de logo Windows + Maj + S) en cliquant sur « Browse » (*en français* : *« Télécharger »*) et en sélectionnant un fichier

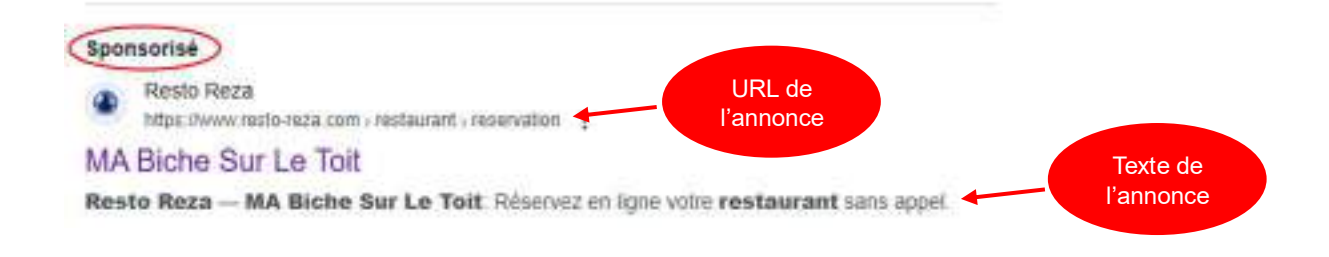

**Pour obtenir l'URL de suivi**, effectuez un clic droit sur l'annonce et sélectionnez « Copier l'adresse du lien », puis copiez la dans le champ « URL de suivi ».

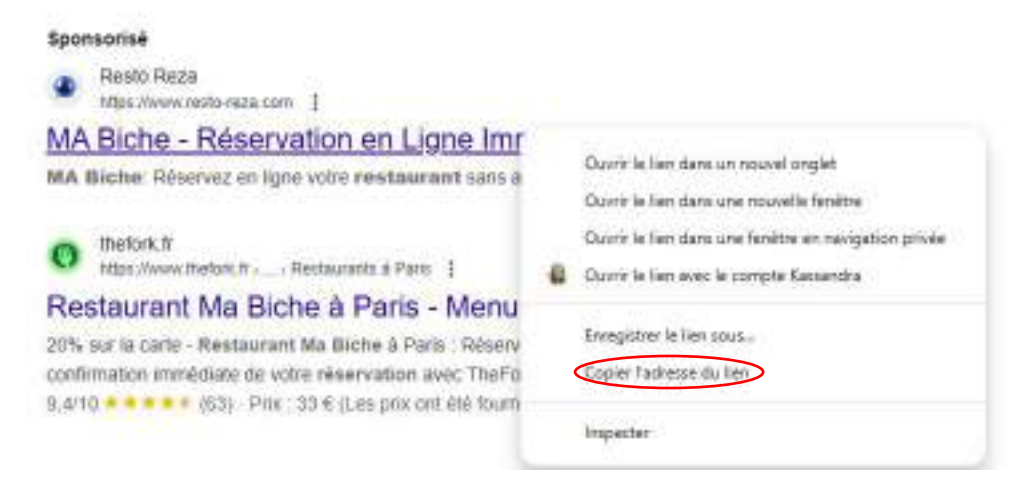

| Details des annonces                                                                                                    |                                                                                                    |
|----------------------------------------------------------------------------------------------------|----------------------------------------------------------------------------------------------------|
| Promisson dar orförhaftare op färlernen solan ansenar på vikar vikler signaler                                                                                                    |                                                                                                    |
| lle im antender an operation end import d'autor myter Google Jaco sectors. In the test of an inclusion to an an<br>Terminé a Signalet ann annotation. It is agit d'autor maliere distant de pais d'Ana coverne faise, avant alor.                                       | nerven in Ministran, de Held Schwaare vijk herveponaaget, solder offisierte<br>Gesterwijk fanwing a réside gepterlike. |
| IRL del'ampeca*                                                                                                    |                                                                                                    |
|                                                                                                    | 877108                                                                                                    |
| Turk daven int                                                                                                    |                                                                                                    |
|                                                                                                    | 8,1138                                                                                                    |
| III. to user                                                                                                    |                                                                                                    |
| emotian un cer and autorenten la fetta adaptariae capar (apple a anti-autorenten autorenten autorenten fettale<br>Falence in entre response l'execution par l'exection (apple cont)<br>Gaptare d'école de Temperat et content<br>Drop file lieur of <mark>Genane</mark> | All removed a line sporte, see chorned supposed formation, pain conset or residencial latarity.                        |
|                                                                                                    | développement ci-après                                                                                                 |
| 21. Dans le champ « Précisions », copiez-collez le                                                                                                    |                                                                                                    |
| 21. Dans le champ « Précisions », copiez-collez le                                                                                                    |                                                                                                    |
| 21. Dans le champ « Précisions », copiez-collez le                                                                                                    |                                                                                                    |

# Développement à copier-coller dans le champ « Précisions » :

Madame, Monsieur,

Petterni

Je suis titulaire de la marque [<mark>indiquer ici la marque dont vous êtes titulaire, ainsi que son numéro et sa date d'enregistrement</mark>], frauduleusement utilisée par le lien sponsorisé qui vous est signalé.

L'article L713-2 du Code de la propriété intellectuelle dispose en ces termes :

« Est interdit, sauf autorisation du titulaire de la marque, l'usage dans la vie des affaires pour des produits ou des services :

(...)

2° D'un signe identique ou similaire à la marque et utilisé pour des produits ou des services identiques ou similaires à ceux pour lesquels la marque est enregistrée, s'il existe, dans l'esprit du public, un risque de confusion incluant le risque d'association du signe avec la marque ».

Or, l'utilisation de la marque dont je suis titulaire dans le texte de l'annonce [le cas échant, ajouter : et dans l'URL du lien sponsorisé] implique un risque de confusion fort entre le site resto-reza.com qui

utilise indûment la marque dont je suis titulaire, et ma marque enregistrée [rappeler ici le nom de votre marque].

En effet, cet agissement pourrait provoquer, dans l'esprit du public, un risque de confusion incluant un risque d'association avec ma marque [rappeler ici le nom de votre marque], en raison notamment :

- de la reprise à l'identique de ma marque [rappeler ici le nom de votre marque] ;
- de l'association réalisée dans le texte de l'annonce de la marque dont je suis titulaire avec le nom commercial « resto-reza », entretenant un risque de confusion dans l'esprit du public qui est ainsi amené à penser que le site resto-reza.com est le titulaire légitime de ma marque.

Le site « resto-reza.com » réalise donc une contrefaçon de ma marque [rappeler ici le nom de votre marque], justifiant que la suppression du lien sponsorisé en cause soit obtenue.

22. En dessous du champ « Précisions », cliquez sur « Browse » (*en français : « Télécharger »*) pour joindre les éléments justificatifs de vos droits sur la (les) marque(s) revendiquée(s) dans le cadre de cette réclamation (c'est-à-dire, le certificat d'enregistrement de votre marque auprès de l'INPI ou de tout autre office de propriété intellectuelle).

| <ul> <li>C &gt; reprint of a special control of the second control of the special control of the special control</li></ul> |       |
|----------------------------------------------------------------------------------------------------|-------|
| Replan loss amona                                                                                                    |       |
| hé claions<br>reae stablete: deferies leformations foarmes pagnitier un fichies, soarpsievet le faire lo                                                                                                    |       |
| Poleanora                                                                                                    |       |
| De dispose d'une information de tribucció con estatat necessaria.                                                                                                    | 1.000 |
|                                                                                                    |       |

Drop file here of Growine

23. Cochez les trois cases affichées dans les « Déclarations légales »

| Précisions                                                                                                    |                             |
|----------------------------------------------------------------------------------------------------|-----------------------------|
| I may consume charter to constrain and the root on presta of TM are, may present to firm and                                                                                                    |                             |
| Policidade                                                                                                    |                             |
|                                                                                                    | - 11 y                      |
| 🗖 de deigness d'une entre enner i de tribunit concernent que visiter entre y                                                                                                    |                             |
| Drug-Barbara of Broose                                                                                                    |                             |
| Déclarations légales                                                                                                    |                             |
| istech san bei conjune.                                                                                                    |                             |
| 3. Accessible gamma informations from the contraction control of gamp such as former a the deviced of neuroperative deviced of a second programmer definition of a second programmer definition.                                                                                                    | >                           |
| Performante de la participación de la persona del transmissione en anteres restances performante de promitiés de personales de personales d | screption cognit, si pir la |
| 🗇 Jeremennen spänke nigde die anter ein Bander, weitaan he beweite gegeliteise ein is evergan et technoor e med de Teopoliteise prod. Het teoremax waaropeliteise eis is                                                                                                    | Antonio Isterniti *         |

## 24. Cliquez sur « Je ne suis pas un robot »

| 8 B S Approximately and the second second s<br>Second second second second second second second second second second second second second second second second second second second second second second second second second second second second second second second second second sec |   |
|----------------------------------------------------------------------------------------------------|---|
|                                                                                                    |   |
| ecisions                                                                                                    |   |
| Kan stalmates Clastin has intermations frammas as painties on factors value associat in Newson.                                                                                                    |   |
| No more                                                                                                    |   |
| 1000                                                                                                    |   |
| ] en daar ste fan ee de gemeense de returese de meer en en de daat water                                                                                                    |   |
| tional Michigan at The second                                                                                                    |   |
| Edarations légales                                                                                                    |   |
| test ( a take both transmission)                                                                                                    |   |
| 2. 26 califies give the information framework models affect and specifies at give go one national environments in party than both ranges ?                                                                                                    |   |
| 1 - Sector elements for the activities of the part of the part of |   |
| 1 in contrast to us the mean set of the relative result post this will be an a fait to a set it is building and the second as manipulation contrast of                                                                                                    |   |
| anges. Is men somshet ges dielete preter egeneret bes ontermellen ling a offe telebragen ges en eget, er is somstelle termen tel linger, tel is meller mellen en egen ter desten i menle<br>nemler demis dynne admodities gelecht is dielet dieleten besonde somste termen besonde forste obtender:                                                                                                    | > |
|                                                                                                    | - |

25. Cliquez sur « Envoyer » pour valider votre demande

| Précisions                                                                                                    |                                                     |
|----------------------------------------------------------------------------------------------------|-----------------------------------------------------|
| i waa aadhaha ahadha kati farmahaan foormat aageede an fahan waa gaanaliy fara ni.                                                                                                    |                                                     |
| PEdular                                                                                                    |                                                     |
|                                                                                                    | £/2000                                              |
| An experience of environmental multi-interval environment and recommentation                                                                                                    |                                                     |
| Drop für Same og Brissen                                                                                                    |                                                     |
| Déclarations légales                                                                                                    |                                                     |
| odka felore pra torfirmer                                                                                                    |                                                     |
| 2 A set the same is indication houses have one conficution and enables in your priors advided in a symptotic demandratic and accounted at<br>a set the same as a set of a set of a set | e de la ann par i                                   |
| 🗧 - Canalisma an Franke Romann fel spos Frailland en en angeletin inge mangagen allerdigen et diserver same line anvenennen et benaden et and a statistice et par in press                                                                                                    | ellecte des mangales, el presen apres, el par le ba |
| 📓 de moorman guisse soom de oefte halftestan, nafaan de nom du popuellane te ha marguest halfmese e mail de modellikov, peut et e bowning.                                                                                                    | or your claime du context rendeme."                 |
| ernelje. A vad atolika ka dazna jakar sejner na zrktitelom kes kota statema jar sedija, ora orazise ormata usp                                                                                                    | LICE HARD THEY ALLOW HE ADDIDE ATM                  |
| ar an andra dana ta najawaa a adamatayaa ya ambai wa Afrana Aandrame, Tengarta amant ta mine yeu ayata. Tanaa da terka at Canaakoo                                                                                                    |                                                     |
|                                                                                                    |                                                     |
|                                                                                                    | James site paratise for                             |

IMPORTANT : Les étapes 26 à 35 ci-dessous sont à suivre si vous ne disposez pas d'une marque enregistrée reprenant le nom de votre restaurant.

26. Sélectionnez « Autre » dans l'encadré « Sélectionnez le motif pour lequel vous souhaitez signaler du contenu »

| = AI | de Demandes légales                                                                                                    |
|------|----------------------------------------------------------------------------------------------------|
|      | Sélectionnez le produit Google où figure le contenu que vous signalez                                                                                                    |
|      | Remarque : Yous devez effectuer unsegnalement distinct pour ofeque produit Boogle concerné. Une enhonce Google                                                                                                    |
|      | Quel type d'annonce souhaitez vous signaler ? Annonce sur le Réseau de Recherche, c'est-à-dire 🧳<br>une annonce diffusée sur une page de résultats de recherche Google                                                       |
|      | Sélectionnez le motif pour lequel vous souhaitez signaler du contenu Motifs juridiques pour signaler<br>du contenu En lien avec les lois propres à un pays ou à une région, comme le droit de la propriété<br>intellectuelle |
|      | Sélectionnez le motif pour lequel vous souhaitez signaler du contenu                                                                                                    |
|      | Propriété Intellectuelle                                                                                                    |
|      | O Propriété Intellectuelle                                                                                                    |

27. Cliquez ensuite sur « Créer une demande »

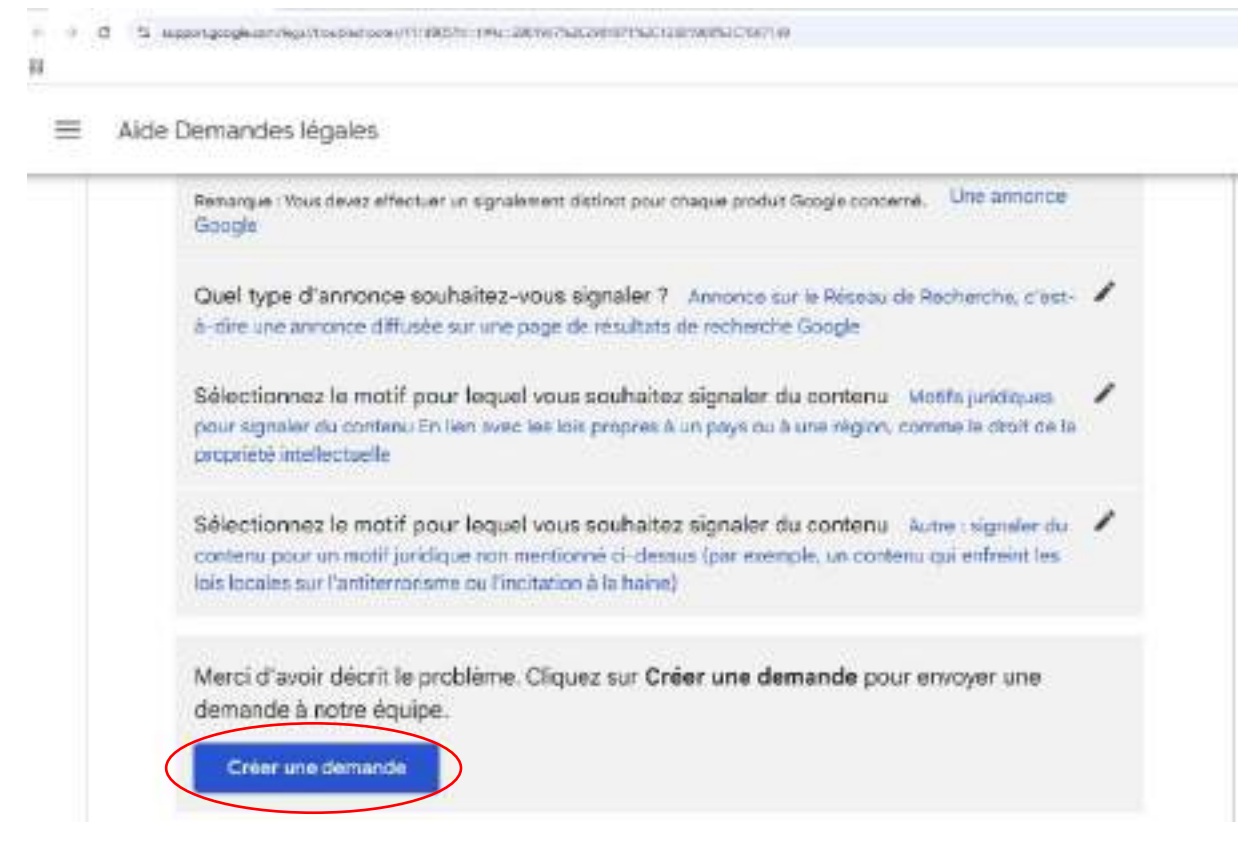

# 28. Renseignez votre pays de résidence, vos nom et prénom et le nom de votre société (le nom de votre restaurant) dans les champs appropriés

Airla Darmardan kiensian

| Vos informations                                                                                         |
|----------------------------------------------------------------------------------------------------|
| Pays de résidence +<br>Sélectionnez une seule réponse +                                                  |
| Non liegal complet *                                                                                     |
| Votes such, million an votes same demande au nom d'en tans que visas Mas autorias à representat. 25 sous |
| representer un tien, sous deuer être mientate legidement prur agrien eon com                             |
| Nom de la raciate                                                                                        |

29. Renseignez ensuite le nom de votre entreprise, ainsi que l'adresse mail à laquelle il est possible de vous contacter

| <br>                 | PT                      |                             |               |         |
|----------------------|-------------------------|-----------------------------|---------------|---------|
| <br>0.1 million      | The party second second |                             | 1.00 mili     | and 100 |
| 2411 181             | 1.30713340100           | 100.2010                    | 1.370         | PCM.    |
| <br>of the last last | And the Property of the | and they have the first the | CONTRACTOR OF | -       |
|                      |                         |                             | - C           |         |

| Nom de la acciété                                                                          |
|--------------------------------------------------------------------------------------------|
| À resseigner le cas échéant,                                                               |
|                                                                                            |
| nom de l'entreprise ou de l'organisation dont vous representez les crists                  |
| Nom de treitreprese ou de tronganisation dont vous represented les droits                  |
| A renseigner is can echaant ; per exemple, is vous agaises en tant que représentant légal. |

30. Indiquez l'URL visible de l'annonce, l'URL de l'annonce, son texte ainsi que l'URL finale

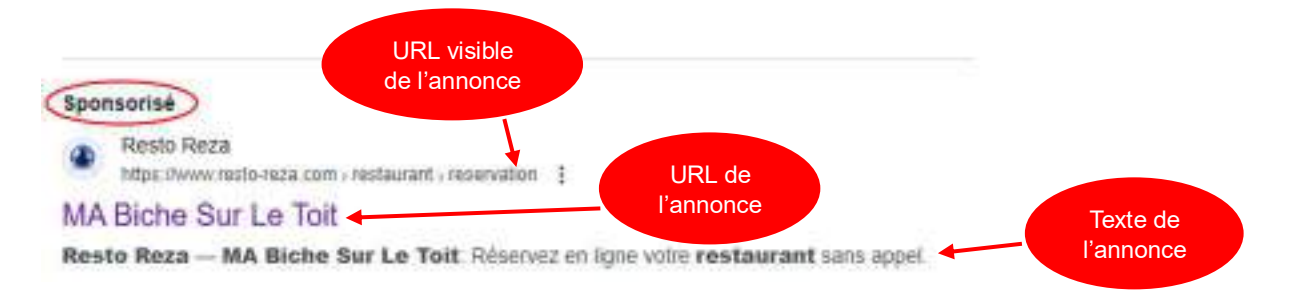

**Pour obtenir l'URL de l'annonce**, effectuez un clic droit sur l'annonce et sélectionnez « Copier l'adresse du lien », puis copiez la dans le champ « URL de l'annonce ».

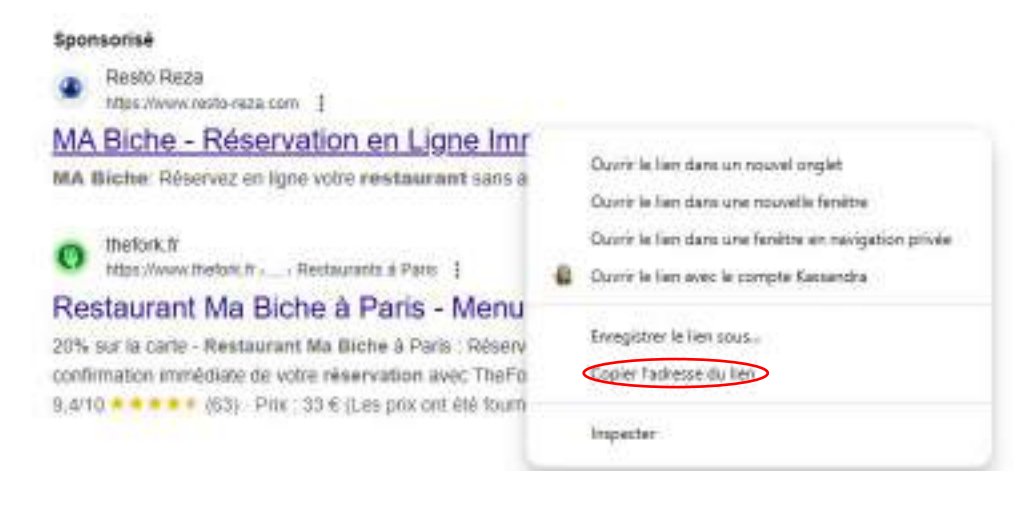

L'URL finale est l'URL de la page qui s'ouvre lorsque vous cliquez sur l'URL de l'annonce, par exemple :

|     | a * * |
|-----|-------|
| - 0 |       |

## Avec ces informations, complétez les champs requis :

Aide Domandes Vigales

| LUEL visible de l'ennenne *                                                                                                    |
|----------------------------------------------------------------------------------------------------|
| Aprile for the second second s |
| Norde de l'assesses "                                                                                                    |
| LiftL finale *                                                                                                    |

31. Dans le champ « Expliquez en détail la raison pour laquelle vous estimez que le contenu des URL ci-dessus est contraire à la loi », copiez-collez le développement ci-dessous

| Carlor an Army significant data                                                                                                    |
|----------------------------------------------------------------------------------------------------|
| (I) is react attribution                                                                                                    |
| Expliquée en détail la relativ pour laquelle vous ménimes que la contente des URL et desseu est contraine à ja loi,<br>en chart si pourilité les décenditors léquiles concernées. Pour les demonstes non foies à la définantion. Ecoule<br>partage seus charent les défamiliées concernées dens co chardy de sectors avect à des fins des transparences<br>Miscissions parte desseur à concernées partonnel dess soon-explication. Pour es super plus dui turners<br>consider contexparence. * |
| consider turbulage *                                                                                                    |

## Développement à copier-coller :

Le contenu des URL ci-dessus est contraire à la loi car le site internet https://www.resto-reza.com/ ne comporte pas un nombre important d'informations obligatoires devant être fournies au consommateur sur la base du Code de la consommation et du Règlement général sur la protection des données du 27 avril 2016.

Les conditions générales d'utilisation disponibles sur le site https://www.resto-reza.com/ (https://www.resto-reza.com/mentions-legales-et-cgu) ne comportent pas l'intégralité des mentions obligatoires au titre de l'information précontractuelle due au consommateur, telles que définies par l'article L221-5 du Code de la consommation :

- Caractéristiques essentielles du service : la description du service est très évasive
- Prix TTC en euros : les conditions générales stipulent que « Les tarifs appliqués pour les services de réservation sont définis par chaque conciergerie et peuvent varier » et que « Les utilisateurs doivent consulter les conditions spécifiques de la conciergerie avant toute

confirmation de réservation ». Le prix TTC du service indiqué sur le site internet https://www.resto-reza.com/ peut donc être amené à changer selon la conciergerie à laquelle il est fait appel. Le prix TTC du service n'est donc pas véritablement fourni au consommateur.

- Modalités d'exécution du contrat
- Modalités de paiement
- Droit de rétractation
- Durée du contrat et conditions de résiliation
- Durée minimale des obligations contractuelles du client
- Modalités de règlement des litiges : la possibilité de recourir à un médiateur n'est pas mentionnée.

D'autre part, le site https://www.resto-reza.com/ indique qu'il ne collecte, n'enregistre ou n'utilise aucune donnée à caractère personnel alors que l'utilisateur doit indiquer sur un formulaire du site internet ses nom et prénom, adresse mail, numéro de téléphone et informations de sa carte bancaire pour pouvoir effectuer une réservation.

Le site internet https://www.resto-reza.com/ ne comporte pas toutes les informations obligatoires relatives au traitement des données à caractère personnel des utilisateurs ayant recours à ses services, conformément aux articles 12 et 13 du Règlement général sur la protection des données (RGPD) :

- La base légale du traitement n'est pas mentionnée ;
- La finalité de la collecte des données n'est pas mentionnée ;
- Le caractère obligatoire ou facultatif du recueil des données à caractère personnel n'est pas mentionné ;
- Les destinataires des données à caractère personnel ne sont pas mentionnés ;
- Les durées de conservation des données à caractère personnel ne sont pas mentionnées ;
- Le droit de l'internaute d'introduire une réclamation auprès de la Cnil n'est pas mentionné.

Enfin, le site https://www.resto-reza.com/ ne propose pas de fonctionnalité gratuite permettant à l'internaute de résilier électroniquement le contrat d'abonnement conclu, en violation de l'article L215-1-1 du Code de la consommation.

Le site internet https://www.resto-reza.com/ ne comporte donc pas les informations obligatoires attendues au titre du Code de la consommation et du RGPD.

Le site internet https://www.resto-reza.com/ fait également une utilisation non autorisée de la dénomination sociale associée à mon restaurant.

Une telle pratique constitue un acte de concurrence déloyale pouvant être sanctionné sur le fondement de l'article 1240 du Code civil, dans la mesure où un risque de confusion existe pour les tiers qui pourraient être amenés à penser que le site https://www.resto-reza.com/ est associé à mon restaurant et qu'il s'agit de la plateforme de réservation associée à ce dernier.

L'utilisation de la dénomination sociale de mon restaurant par les URL identifiées ci-dessus est donc illicite.

Enfin, j'ai constaté que les réservations de plusieurs clients effectuées par l'intermédiaire du site https://www.resto-reza.com/ n'ont pas été transmises à mon restaurant. J'ai donc été dans l'obligation

de refuser des clients pour lesquels je n'avais pas de table disponible, et ces clients menacent d'engager ma responsabilité, ce qui est susceptible de me causer un préjudice.

32. Dans le champ « Pour plus de précision, veuillez citer le texte exact provenant de chacune des URL ci-dessus et qui, selon vous, porte atteinte à vos droits. Si le contenu en question est une image ou une vidéo, veuillez la décrire en détail afin que nous puissions la retrouver sur l'URL concernée. », copiez-collez le développement présenté ci-dessous.

| order. Of he most tasks, and he destricted wait came intribute the case |                                       |
|-------------------------------------------------------------------------|---------------------------------------|
| on in processor of the second of the stage of the                       | ne vidéo, voullez la destire es       |
|                                                                         |                                       |
|                                                                         |                                       |
| inais                                                                   | ingenity Hanverski (156, rostatski, * |

Le lien sponsorisé permet à l'internaute d'atteindre une page similaire à celle ci-dessous :

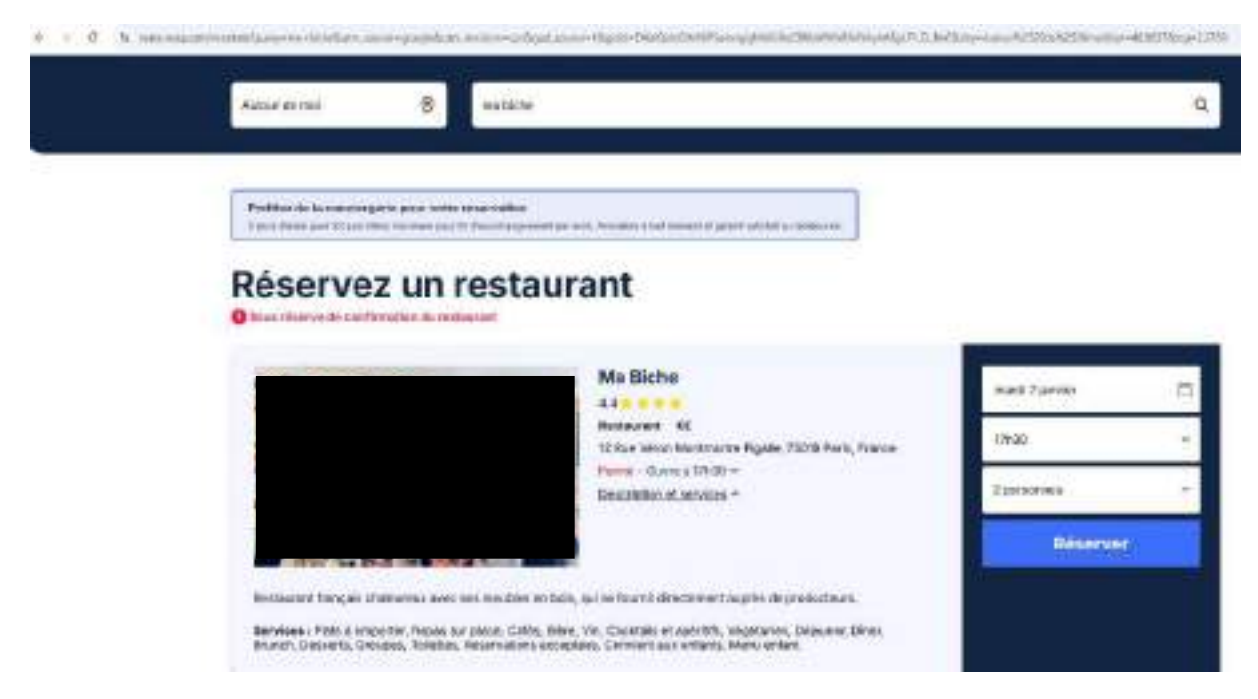

## Développement à copier-coller dans le champ ci-dessus :

L'URL et le texte de l'annonce reprennent le nom de mon restaurant [Indiquer ici le nom de votre restaurant] sans mon autorisation et de façon illicite.

Le contenu en cause provenant des URL identifiées ci-dessus est un module de réservation qui reprend le nom de mon restaurant [Indiquer ici le nom de votre restaurant], son adresse [Indiquer ici l'adresse de votre restaurant], ses horaires d'ouverture et une brève description des services prétendument proposés par mon établissement. **33.** Cochez ensuite la case par laquelle vous certifiez l'exactitude des informations transmises par la notification

Aide Clemandeo Migales.

| un dischere saul l'hornesse que les informations contraises dans onte serification sont anacces et que je suis<br>extérior à aganter cette infrastion présurees. * |
|----------------------------------------------------------------------------------------------------|
| Wealflow water man reason on trainwest para has privilariations and reasoning days, as incompilation. Tophysicare provides                                         |

34. Renseignez ensuite le champ « Signature » avec le nom et le prénom indiqués plus haut dans le formulaire

|   | AL 1. | ÷   |         |            |       |
|---|-------|-----|---------|------------|-------|
| _ | Aide. | Dam | 8745610 | : KO (200) | 10.11 |
|   |       |     |         |            |       |

| Je biedans sur Phomest que les internations conternes dans cette retification sont exactes et que je suis<br>autoriai i signaler catte infraction présumés. *                                         |
|----------------------------------------------------------------------------------------------------|
| Contract la conte paux confirmes                                                                                                    |
| (3) Ce stamp est sittigetive.                                                                                                    |
| Weaffact rocker quantosan ne traiteres par las réclamations mel remelignesse ou incomplètes. Si plusieurs proclaite<br>Georgie sont concernaixe, realiter faire une réclamation relignée pour shacary |
| Signature                                                                                                    |
|                                                                                                    |
| Date the is superstant! Wey On Jan 2005                                                                                                    |

35. Cliquez ensuite sur « Envoyer » pour valider votre notification

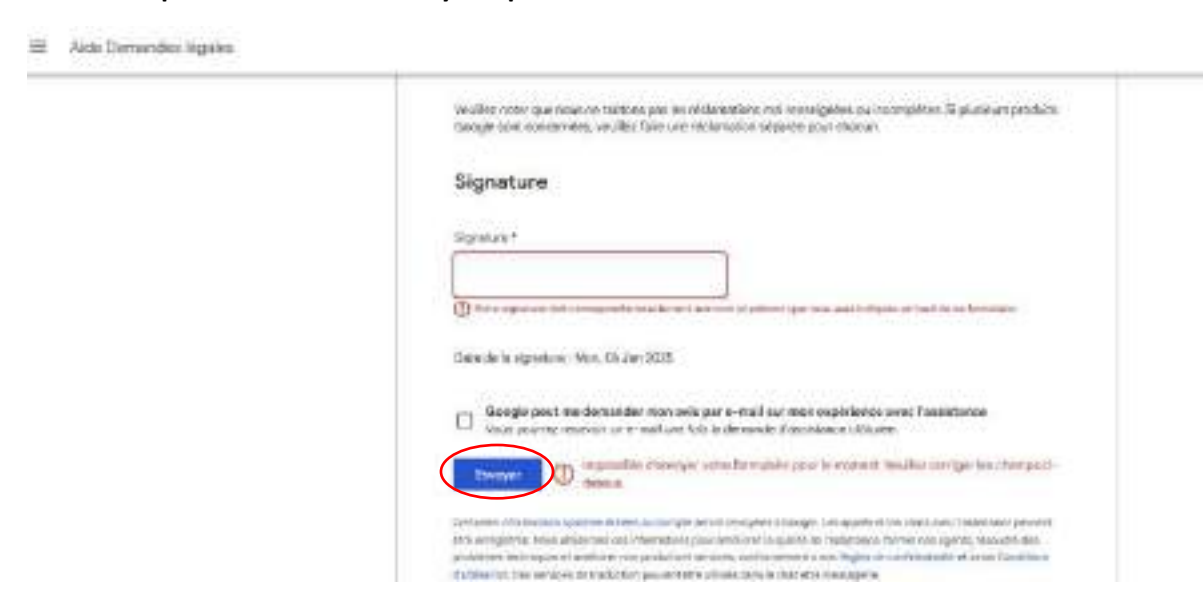